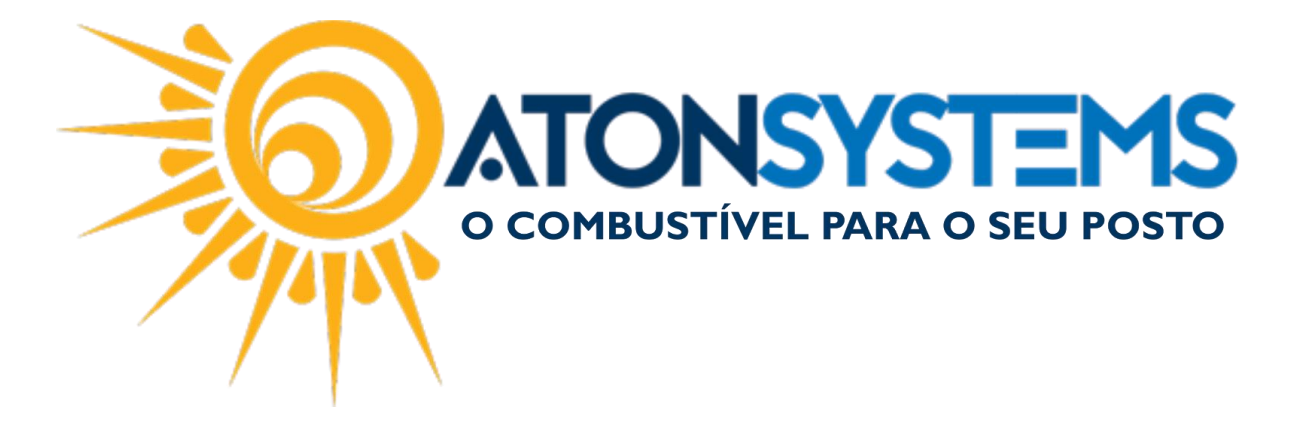

## Como Fazer Venda de Serviço "RECARGA DE CELULAR" e "CONECTCAR". Manual do Usuário – Entrada. Cód. – PDVENT04. Revisão – 09/03/2017

Introdução

Como Fazer Venda de Serviço "RECARGA DE CELULAR" e "CONECTCAR".

Procedimento

Passo 1 – Pressione "F4" no teclado.

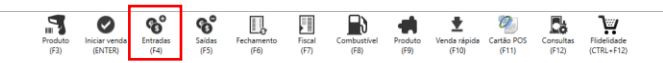

Passo 2 – Pressione "F7" no teclado.

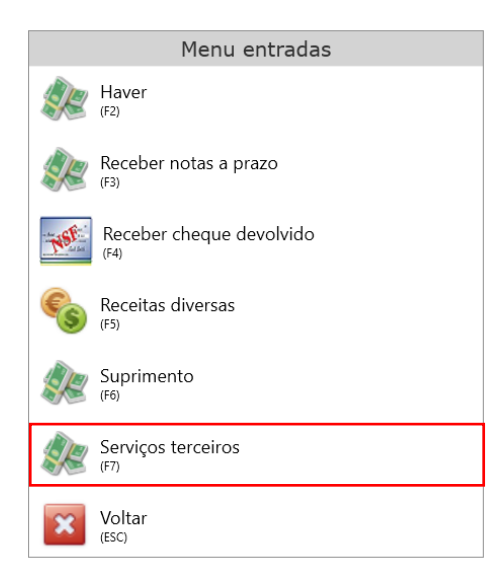

Passo 3 – Digite a senha do operador e pressione "ENTER" no teclado.

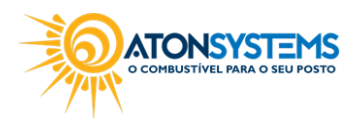

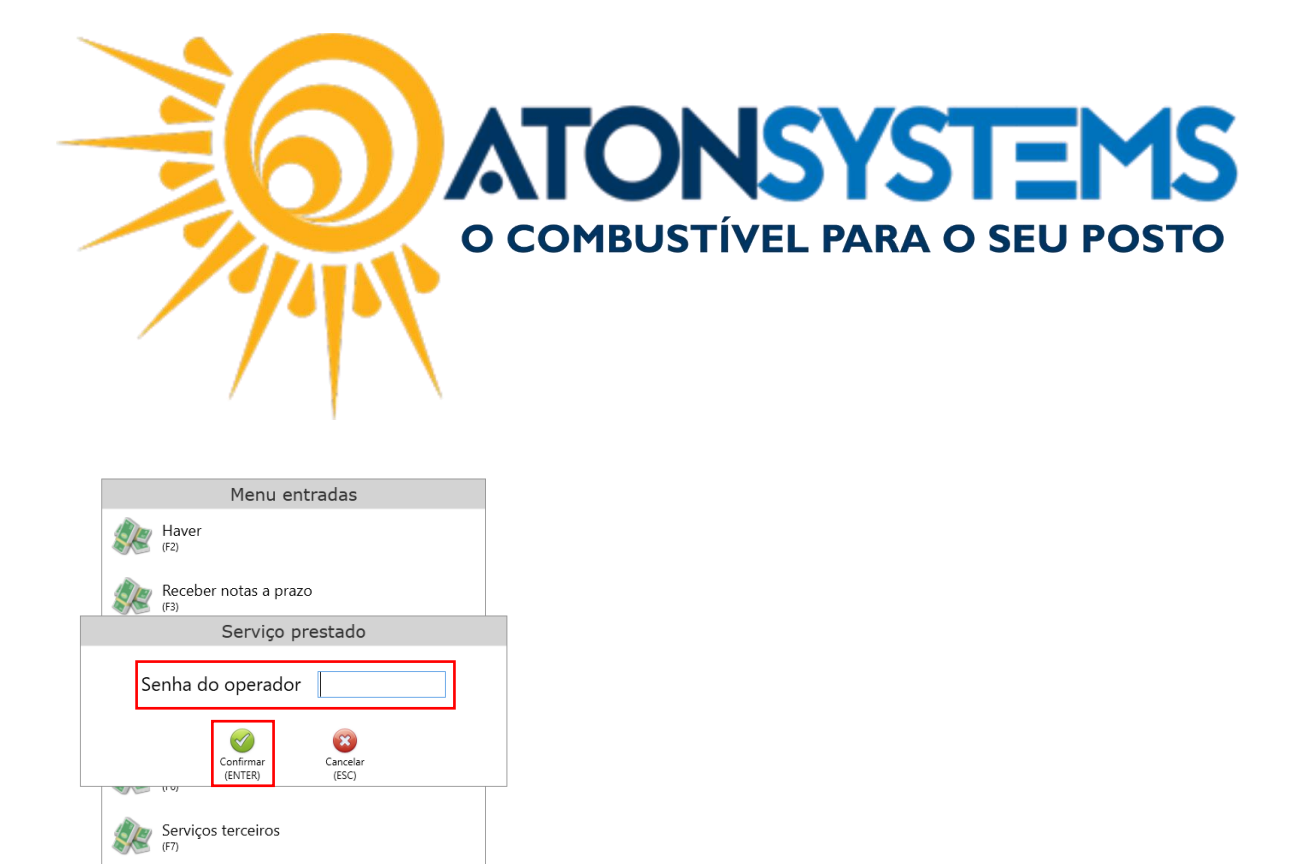

Passo 4 – Selecione o serviço, pressionando no teclado o número que corresponde esse serviço.

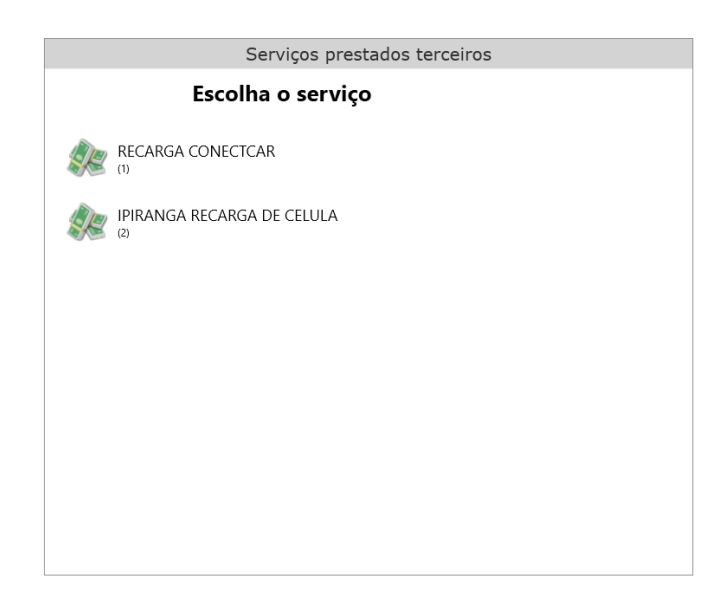

Passo 5 – Digite o CPF/CNPJ e observação (se necessário). Pressione "CTRL+ENTER" no teclado.

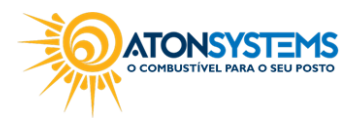

Voltar (ESC)

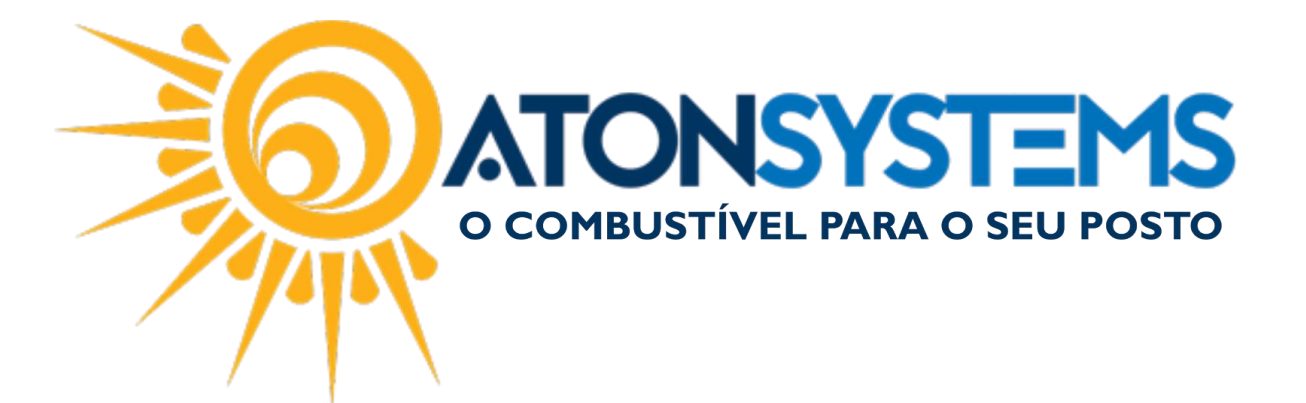

|            | S | Serviços prest | ados terceiros |  |
|------------|---|----------------|----------------|--|
|            |   |                |                |  |
|            |   |                |                |  |
|            |   |                |                |  |
|            |   |                |                |  |
|            |   |                |                |  |
|            |   |                |                |  |
| Cpf / Cnpj |   |                |                |  |
| Observação |   |                |                |  |
|            |   |                |                |  |
|            |   |                |                |  |
|            |   |                |                |  |
|            |   |                |                |  |
|            |   |                |                |  |
|            |   |                |                |  |
|            |   |                |                |  |
|            |   | <b>V</b>       | <b>8</b>       |  |
|            |   | Confirmar      | Cancelar       |  |

Passo 6 – Selecione o tipo de pagamento pressionando o número corresponde no teclado e pressione "CTRL+ENTER" no teclado.

| Serviços prestados terceiros |                                 |  |  |  |
|------------------------------|---------------------------------|--|--|--|
|                              | (1) 🧼 Dinheiro                  |  |  |  |
|                              | (2) 📚 Cartão                    |  |  |  |
|                              | (4) Cheque                      |  |  |  |
|                              |                                 |  |  |  |
|                              |                                 |  |  |  |
|                              |                                 |  |  |  |
|                              |                                 |  |  |  |
|                              | Confirmar<br>(CTRL+ENTER) (ESC) |  |  |  |

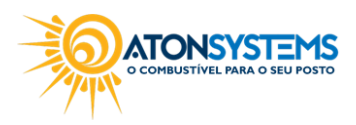

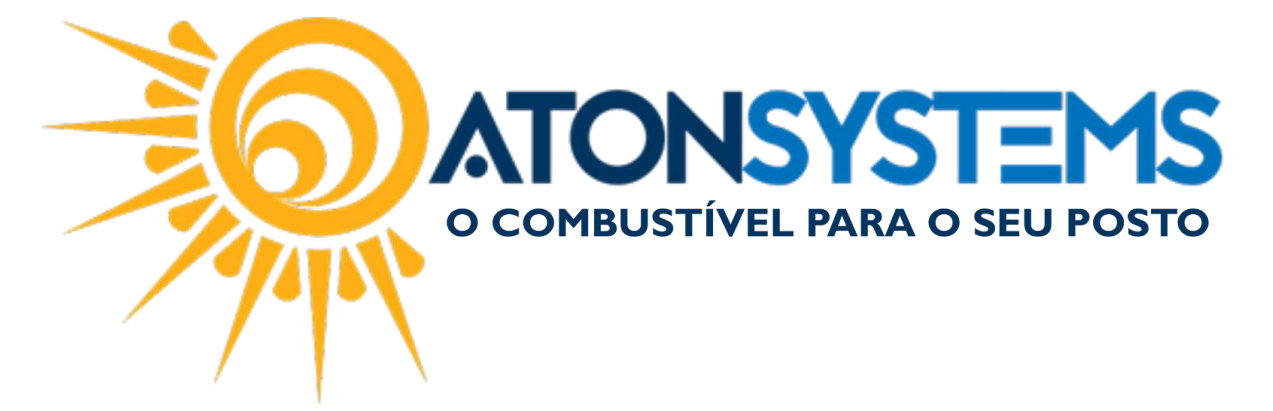

Passo 7 – Digite o valor da recarga e pressione "CTRL+ENTER" no teclado.

| Serviços prestados terceiros |
|------------------------------|
|                              |
|                              |
|                              |
| Valor 12,00                  |
|                              |
|                              |
|                              |
| Confirmar<br>(TTU) - ENTEP   |

A janela abaixo aparecerá, pressione "ENTER" para sair.

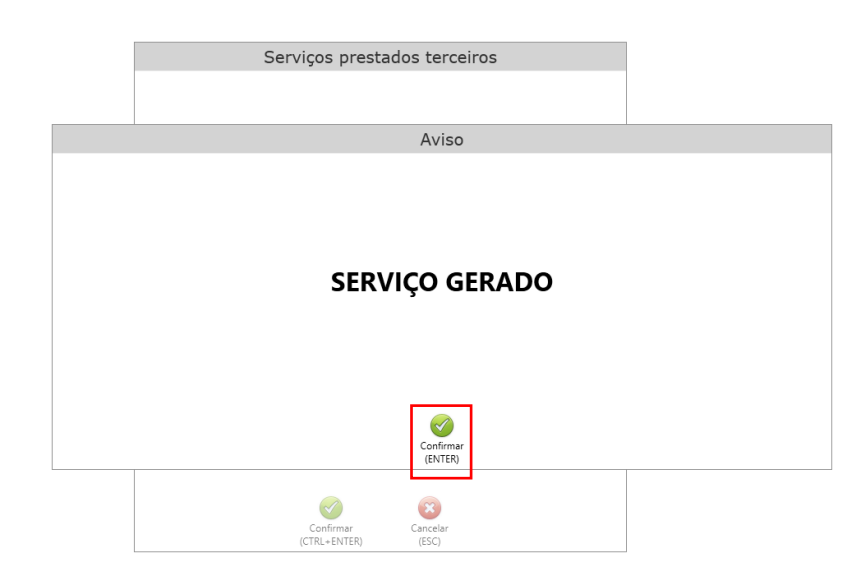

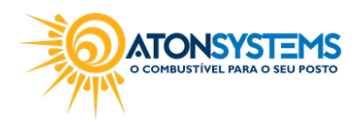

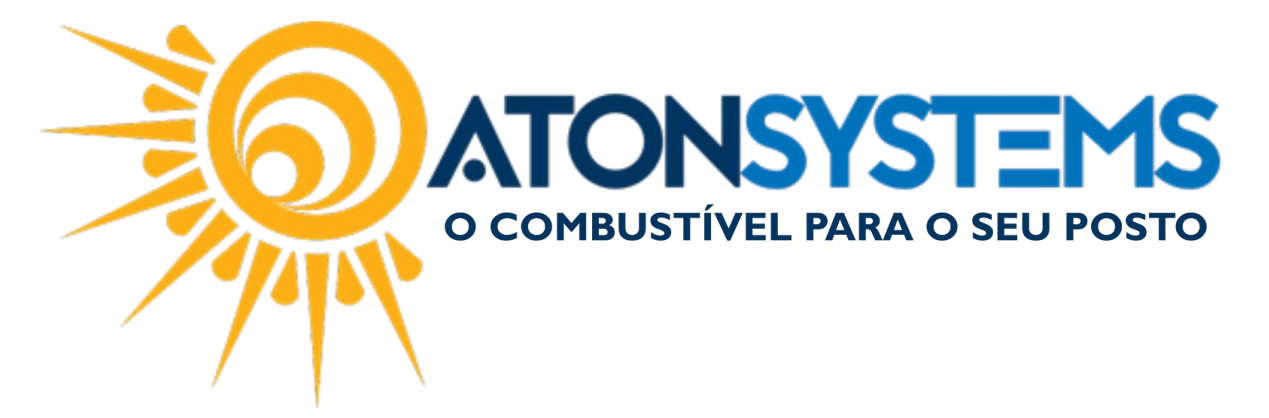

Abaixo temos 2 exemplos de comprovantes de recarga sendo o primeiro da CONECTCAR e o segundo da IPIRANGA.

## ATON SYSTEMS

| CNPJ: 18.026.577/0001-38                            | IE: 165224828112 |
|-----------------------------------------------------|------------------|
| RUA IACANGA, 359 - JARDIM IPIRANGA -<br>- 13468-590 | AMERICANA/SP     |
| Data/Hora: 09/03/2017 13:20:43                      |                  |

RECIBO DE SERVIÇO PRESTADO PRESTADOR.: IPIRANGA PRODUTOS DE PETROLEO SA SERVICO...: RECARGA CONECTCAR CPF/CNPJ..: OBSERVACAO: VALOR....: R\$12,00

## ATON SYSTEMS

CNPJ: 18.026.577/0001-38 IE: 165224828112 RUA IACANGA, 359 - JARDIM IPIRANGA - AMERICANA/SP - 13468-590

## Data/Hora: 09/03/2017 13:21:04

PRESTADOR.: RV TECNOLOGIA SERVICO..: IPIRANGA RECARGA DE CELULA CPF/CNPJ.: OBSERVACAO: VALOR....: R\$12,00

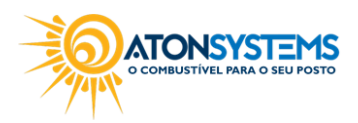